## Installation "Lame encoder" zum Exportieren als mp3

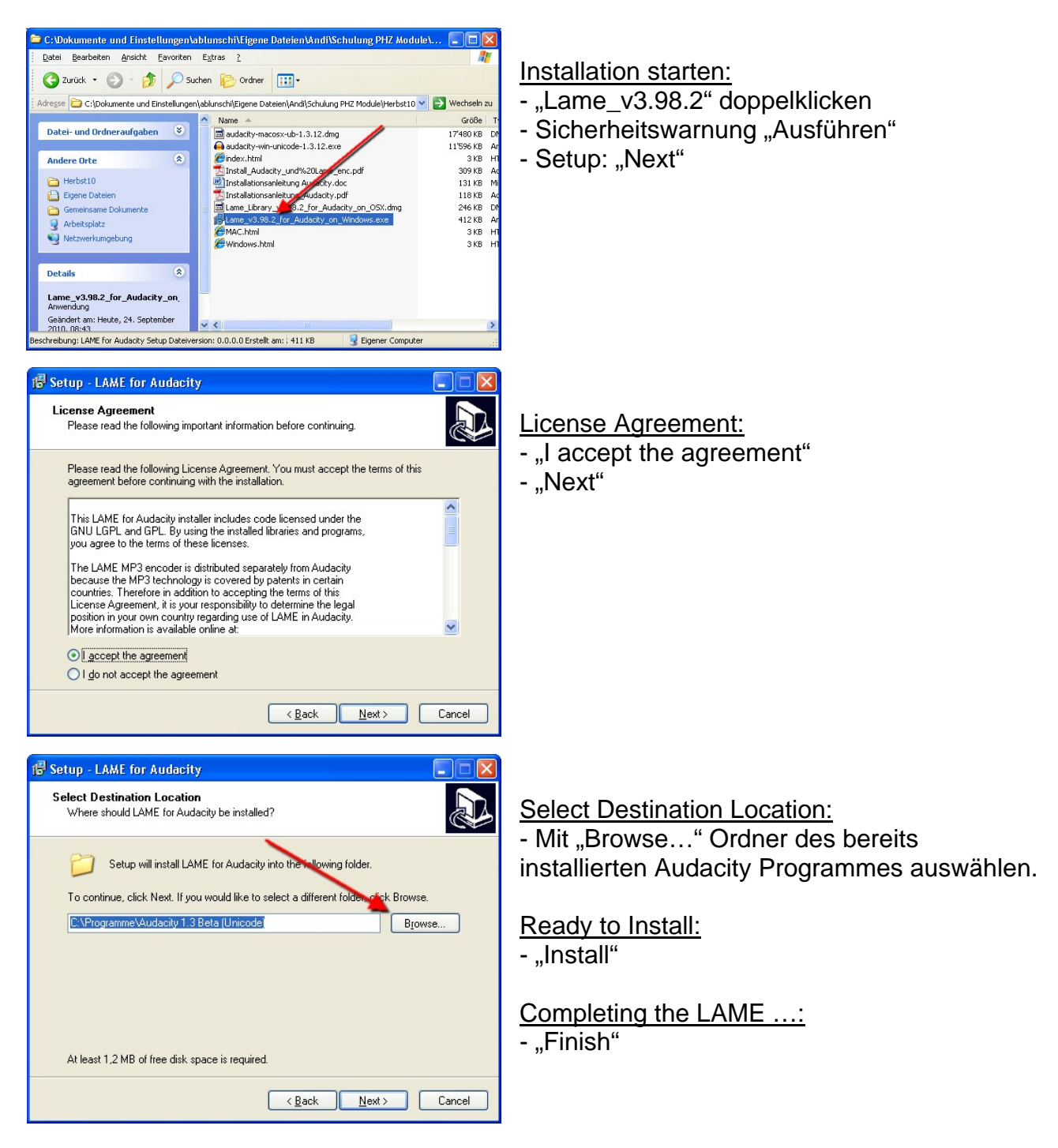

Nun kann direkt aus dem Programm "Audacity" ein mp3 erstellt werden.

## Bemerkung:

Sollte "Audacity" beim Exportieren den Lam encoder nicht finden, wird automatisch nach dem Installationspfad auf dem Computer gefragt. Dieser Vorgang muss nur einmal ausgeführt werden.